## Procédure – changement d'adresse

Voici la marche à suivre afin d'effectuer votre changement d'adresse via votre dossier d'employée ou d'employé à la Ville de Montréal.

1. Accédez à l'adresse suivante <u>http://ville.montreal.qc.ca/mondossier</u> ou connectez-vous à l'application SIMON. Inscrivez votre nom d'utilisateur et votre mot de passe.

## Cliquez sur **SIMON Service en ligne aux employés** -> **Informations personnelles**

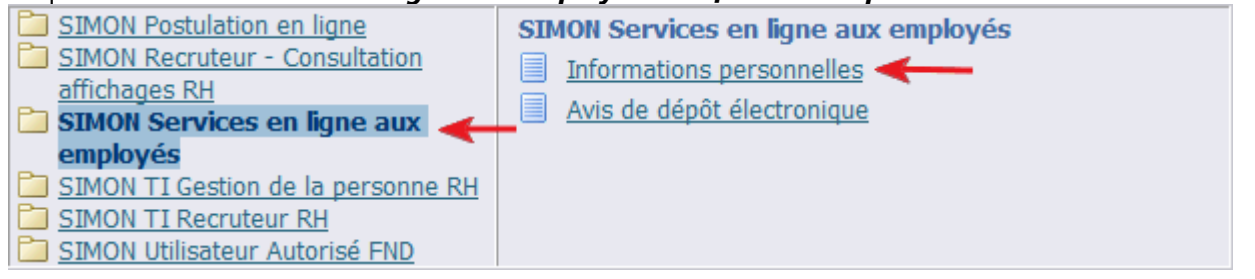

2. Cliquez sur Mettre à jour dans la section Adresse principale, choisissez l'option « *Entrez une nouvelle adresse si vous avez déménagé* » et suivez les étapes pas à pas. Vous pouvez choisir la date à laquelle le changement doit être effectif.

| Adresse principale               |                 |
|----------------------------------|-----------------|
| Type<br>Adresse ligne 1          | > Mettre à jour |
| Code postal<br>Ville<br>Province |                 |

Sélectionnez le type de modification que vous désirez apporter : Corriger les détails de l'adresse s'ils sont inexacts ou entrez une nouvelle adresse.

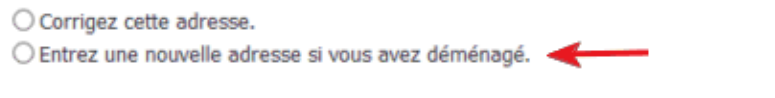

L'exactitude et la mise à jour de vos données personnelles est votre responsabilité !